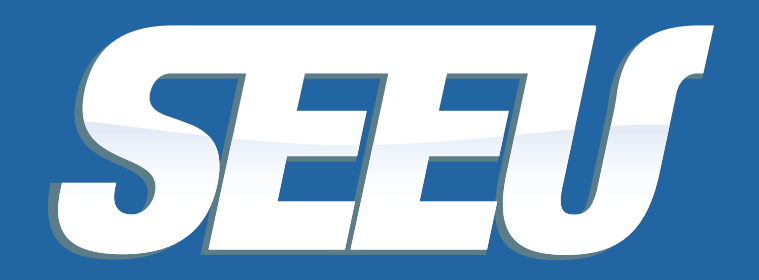

Sistema Eletrônico de Execução Unificado

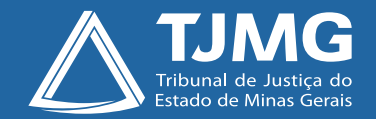

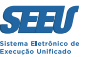

### Tribunal de Justiça de Minas Gerais

Desembargador Herbert José Almeida Carneiro Presidente

Desembargador Geraldo Augusto de Almeida 1º Vice-Presidente

Desembargador Wagner Wilson Ferreira 2º Vice-Presidente

Desembargador Saulo Versiani Penna 3º Vice-Presidente

Desembargador André Leite Praça Corregedor-Geral de Justiça

Desembargadora Mariângela Meyer Pires Faleiro Vice-Corregedora-Geral de Justiça

#### Ficha técnica

Texto Juiz Auxiliar da Presidência Thiago Colnago Cabral

Diagramação Carlos Eduardo Miranda de Jesus

Produção Assessoria de Comunicação Institucional Centro de Publicidade e Comunicação Visual

Outubro/2016

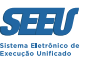

# Apresentação

O presente material tem a finalidade de facilitar a atividade de implantação e expansão do SEEU – Sistema Eletrônico de Execução Unificado no Estado de Minas Gerais, notadamente porque se destina a informar aqueles que ainda não conhecem a operação da plataforma acerca de ferramenta fundamental à sua utilização.

A referida ferramenta consiste no cadastramento dos processos físicos na plataforma eletrônica, premissa para o registro de todos os movimentos históricos do processo físico na plataforma SEEU.

Assim e só assim o Sistema Eletrônico de Execução Unificada – SEEU viabilizará ao usuário todas as suas excepcionais utilidades, notadamente o cálculo automático de benefícios, incluindo comutação e indulto, e a indicação do atendimento ao requisito objetivo para fins de progressão e livramento.

Digno de registro o fato de que o presente material foi elaborado com contribuição substancial por parte do servidor Fábio de Freitas Nunes, da Vara de Execuções Penais de Governador Valadares e encarregado da coordenação dos procedimentos de implantação do SEEU nas comarcas.

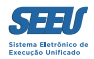

# Índice

| Fazendo o cadastro de processo físico | 05 |
|---------------------------------------|----|
| Passo 1 - Informações iniciais        | 06 |
| Passo 2 - Informações processuais     | 08 |
| Passo 3 - Partes do processo          | 09 |
| Passo 4 - Representantes              | 17 |
| Passo 5 - Advogados                   |    |
| Passo 6 - Informações adicionais      | 23 |
| Passo 7 - Juntada de documentos       | 24 |
| Passo 8 - Características do processo |    |
| Considerações finais                  |    |

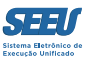

# Fazendo o cadastro de processo físico

Na tela inicial, mesa de trabalho, selecionar a opção CADASTRAR PROCESSO FÍSICO.

| Favoritos<br>Ativos<br>Arquivados/Desarquivados<br>Paralisados<br>Suspensos | ciário) Atuação: Vara de Execução Meio Fechado e Semiaberto Militar de Minas Gerais TESTE Data: 04/10/2016 21:43 Expira em: 59 Q Processo "& Histórico ? Ajuda | Xs |
|-----------------------------------------------------------------------------|----------------------------------------------------------------------------------------------------|----|
| Sobrestados                                                                 | s Estatísticas Intimações Análise de Juntadas Outros Cumprimentos Lembretes                                                                                    |    |
| Em Instância Superior                                                       |                                                                                                    |    |
| Busca<br>Cadastrar Nova Ação<br>Cadastrar Processo Físico                   | > : "I Vara de Execução Meio Fechado e Semiaberto Militar de Minas Gerais TESTE                                                                                |    |
| Carta Precatória Eletrônica                                                 |                                                                                                    |    |
| Ele                                                                         | etrônicos: <u>4</u>                                                                                                    |    |
| Ele                                                                         | rtrônicos: <u>4</u><br>Físicos: [ « Atualizar ]                                                                                                    |    |

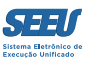

# Passo 1 - INFORMAÇÕES INICIAIS

### Na tela seguinte, seguir as orientações:

Número único: é o número do CNJ

Localidade: não alterar

Competência: não alterar

Número físico antigo: é o número usados pelas comarcas (ex: 0105.15.001234-5)

**Data da distribuição:** é a data que a guia foi distribuída/recebida no SISCOM caracteres, podendo ser obtida consultando-se a movimentação dos autos VEP

**Data de autuação:** é a data que a guia foi juntada fisicamente aos autos VEP, ou sendo guia única, a data de confecção do atestado de penas e formalização dos autos VEP. Geralmente essa data é a data do primeiro atestado de penas.

### Sentença em processo físico: marcar SIM

Local físico: arquivo provisório

**Processo tramitando em instância superior:** marcar NÃO. A marcação incorreta desse item gera inconsistência no atestado de penas.

Data de remessa física para instância superior: ao marcar NÃO para o item logo acima, fica indisponível o preenchimento desta opção.

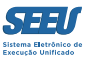

# Clicar em PRÓXIMO PASSO

#### SEEU - Sistema Eletrônico de Execução Unificado

| Cadastro de Processo Físi       | 60                                                             |           |              |            |               |                |                 |            |              |   |
|---------------------------------|----------------------------------------------------------------|-----------|--------------|------------|---------------|----------------|-----------------|------------|--------------|---|
| 📫 1 - Informações Iniciais      | Informações Iniciais                                           |           |              |            | 18            |                |                 |            |              |   |
| 2 - Informações Processuais     |                                                                | * Informa | ções obrig   | atórias    |               |                |                 |            |              |   |
| 3 - Partes do Processo          | * Número Único:                                                |           |              |            |               |                |                 |            |              |   |
| - Cadastro de Parte             | * Localidade:                                                  | Comarca   | a Militar de | Minas Ge   | rais TESTE 👻  |                |                 |            |              |   |
| 4 - Representantes              | * Competência:                                                 | Vara de l | Execução I   | Meio Fech  | ado e Semiabe | rto Militar de | Minas Gerais T  | ESTE 👻     |              |   |
| - Cadastro de Representante     | Número Físico Antigo:                                          | <u> </u>  |              |            | _             |                |                 |            |              |   |
| 5 - Advogados                   | * Data da Distribuição:                                        |           |              |            | <b>=</b>      |                |                 |            |              |   |
| - Cadastro de Advogado          | * Data da Autuação:                                            |           |              |            |               |                |                 |            |              |   |
| 6 - Informações Adicionais      | * Sentença em Processo Físico:                                 | Sim Sim   | Não          |            |               |                |                 |            |              |   |
| 7 - Juntada de Documentos       | * Local Físico:                                                |           |              |            |               |                |                 |            |              |   |
| 8 - Características do Processo |                                                                |           |              |            |               |                |                 |            |              |   |
|                                 |                                                                |           |              |            |               |                |                 |            |              |   |
|                                 |                                                                | -         | 1.002        | 1000001000 |               |                |                 |            |              |   |
|                                 | * Processo Tramitando em Instância Superior (Remessa Física) : | ) Sim     | Não          | (marque    | SIM apenas s  | e o processo   | estiver tramita | m Instânci | a Superior e | 8 |
|                                 |                                                                | remessa   | tenna siuo   | realizada  | nsicamente)   |                |                 |            |              |   |

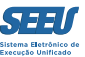

# **PASSO 2 - INFORMAÇÕES PROCESSUAIS**

Classe processual: sempre EXECUÇÃO DA PENA Assunto principal: PENA PRIVATIVA DE LIBERDADE, para as execuções do regime fechado, semiaberto, aberto e livramento condicional. E PENA RESTRITIVA DE DIREITO para as execuções em que tenha pena restritiva de direito. Assuntos secundários: são os assuntos dos artigos em que o sentenciado foi condenado, podendo ser mais de um assunto. PROXIMO PASSO

| SEEU - Sistema Eletrônico                                                                                                    | de Execução Unifica                                               | ado                                                                                                    |          |        |           |         |                | _    |
|----------------------------------------------------------------------------------------------------|-------------------------------------------------------------------|----------------------------------------------------------------------------------------------------|----------|--------|-----------|---------|----------------|------|
| icio Processos Intimações Decurso de Prazo A<br>:: Usuário: 04152734639.anl (Analista Judi<br>min<br>Cadastro de Processo Físi                                                                                                    | ciário) Atu : Vara de Execu                                       | nprimentos Minutas Relatorios/Estatisticas Cadastro Outros                                             | 50 Q Pro | ocesso | "∂ Hi     | stórico | ? Ajuda        | X Sa |
| <ul> <li>1 - Informações Iniciais</li> <li>2 - Informações Processuais</li> <li>3 - Partes do Processo         <ul> <li>Cadastro de Parte</li> <li>A - Representantes</li> </ul> </li> </ul>                                                              | Informações Proce<br>* Classe Processual:<br>* Assunto Principal: | * Informações obrigatórias<br>386 - Execução da Pena<br>7791 - Pena Privativa de Liberdade             |          |        | <b>DD</b> | ♪<br>♪  | Ajuda<br>Ajuda |      |
| <ul> <li>Cadastro de Representante</li> <li>Cadastro de Representante</li> <li>Advogados <ul> <li>Cadastro de Advogado</li> <li>Informações Adicionais</li> </ul> </li> <li>7 - Juntada de Documentos</li> <li>8 - Características do Processo</li> </ul> | Assuntos Secundários:                                             | Descrição     3608 - Tráfico de Drogas e Condutas Afins     3633 - Crimes do Sistema Nacional de Armas |          | Adicio | onar      |         | Remover        |      |
|                                                                                                    |                                                                   | < Passo                                                                                                | Anterior | Próxim | o Pass    | 0 >     | Cancela        | ar j |

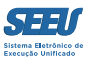

# PASSO 3 - PARTES DO PROCESSO

O pólo ativo será sempre o Estado de Minas Gerais. Clicar em ADICIONAR para inclusão do sentenciado

#### SEEU - Sistema Eletrônico de Execução Unificado

Início Processos Intimações Decurso de Prazo Análise de Juntadas Audiências Cumprimentos Minutas Relatórios/Estatísticas Cadastro Outros

Partes do Processo

:: Usuário: 04152734639.anl (Analista Judiciário) Atuação: Vara de Execução Meio Fechado e Semiaberto Militar de Minas Gerais TESTE Data: 04/10/2016 22:20 Expira em: 60 Q Processo & Histórico ? Ajuda X Sair

- 🥩 1 Informações Iniciais
- 🥩 2 Informações Processuais
- 3 Partes do Processo
  - Cadastro de Parte
  - 4 Representantes
  - Cadastro de Representante
  - 5 Advogados
  - Cadastro de Advogado
  - 6 Informações Adicionais
  - 7 Juntada de Documentos
  - 8 Características do Processo
- Nome
  RG
  CPF/CNPJ
  Prioridade

  Image: Composition of the second second se

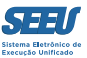

### Clicar na lupa para selecionar o sentenciado

### SEEU - Sistema Eletrônico de Execução Unificado

#### Início Processos Intimações Decurso de Prazo Análise de Juntadas Audiências Cumprimentos Minutas Relatórios/Estatísticas Cadastro Outros

| :: Usuário: 04152734639.anl (Analista Judiciário) Atuação: Vara de Execução Meio Fechado e Semiaberto Militar de Minas Gerais TESTE Data: 04/10/2016 22:25 Expira em: 60 | Q Processo | " Histórico | ? Ajuda | X Sair |
|----------------------------------------------------------------------------------------------------|------------|-------------|---------|--------|
| min                                                                                                    |            |             |         |        |

| 7 - Juntada de Documentos<br>8 - Características do Processo | <ul> <li>1 - Informações Iniciais</li> <li>2 - Informações Processuais</li> <li>3 - Partes do Processo         <ul> <li>Cadastro de Parte</li> <li>4 - Representantes                 <ul> <li>Cadastro de Representante</li> <li>S - Advogados                      <ul> <li>Cadastro de Advogado</li></ul></li></ul></li></ul></li></ul> | Cadastro de Parte  * Informações obrigatórias  * Tipo da Parte: Sentenciado - Selecione uma opção -  * Nome: Prioridade: | Seleção de Parte |  |  |
|--------------------------------------------------------------|----------------------------------------------------------------------------------------------------|----------------------------------------------------------------------------------------------------|------------------|--|--|
|--------------------------------------------------------------|----------------------------------------------------------------------------------------------------|----------------------------------------------------------------------------------------------------|------------------|--|--|

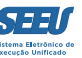

## Digitar o nome do sentenciado e clicar em pesquisar. Não tendo o sentenciado no banco de dados, clicar em CRIAR NOVO.

| :: Usuario: 04152734639.ani (Ana <u>tistz</u><br>nin                                                                                                    | s Judiciario) Atuacao: Vara de Execucao Mei                                                                           | ) rechado e Semiaberto Militar de                        | Minas Gerais TESTE | Data: 04/10/20.  | 16 22:28 Expira em: 57 | <u>Q Processo</u><br>Nizar X Fechar | o ? Ajuda X Sair |
|----------------------------------------------------------------------------------------------------|----------------------------------------------------------------------------------------------------|----------------------------------------------------------|--------------------|------------------|------------------------|-------------------------------------|------------------|
| Cadastro de Process                                                                                                    | Seleção de Parte                                                                                                    |                                                          |                    |                  |                        |                                     |                  |
| <ul> <li>1 - Informações Iniciais</li> <li>2 - Informações Processuai:</li> <li>3 - Partes do Processo</li> <li>- Cadastro de Parte</li> <li>4 - Representantes</li> <li>- Cadastro de Represent</li> <li>5 - Advogados</li> <li>- Cadastro de Advogado</li> </ul> | Tipo da Parte:  Pessoa Física/Juríd CPF/CNP3: Nome: Freddy krueger Nome da Mãe: Nome do Pai: Estado/Cidade:  CLIQUE A | ca OÓrgão/Entidade Pública<br>RG:<br>QUI PARA SELECIONAR | Cargo/Autoridad    | de<br>ISP V PR V | Nome Exato             | squisar                             |                  |
| 6 - Informações Adicionais<br>7 - Juntada de Documentos                                                                                                    | 0 registro(s) encontrado(s), exibindo de 1                                                                            | até 0                                                    | _                  | P                |                        |                                     |                  |
| 8 - Características do Proce                                                                                                    | Nenhum registro encontrado                                                                                            | Nome -                                                   | _                  | K                |                        |                                     |                  |
|                                                                                                    | Selecione o registro desejado e clique so                                                                             | ore "Selecionar" para voltar para :                      | a tela principal.  | nar Ci           | riar Novo(a) Ca        | ancelar var                         | Cancelar         |

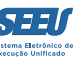

Na tela seguinte, preencher os dados/qualificação do sentenciado. Inserir o maior número de informações possível.

#### SEEU - Sistema Eletrônico de Execução Unificado

| Início Processos Intimações Decurso de Prazo Análise                            | e de Juntadas Au <mark>diê</mark> ncias ( | Cumprimentos Minuta      | s Relatório | os/Estatís | ticas Cadastro (           | Dutros                     |                     | _         |                        |                           |             |        |
|---------------------------------------------------------------------------------|-------------------------------------------|--------------------------|-------------|------------|----------------------------|----------------------------|---------------------|-----------|------------------------|---------------------------|-------------|--------|
| :: Usuário: 04152734639.anl (Ana <u>lista Judiciári</u><br>min                  | <ul> <li>Atuação: Vara de Exe</li> </ul>  | ecução Meio Fechad       | o e Semia   | aberto M   | lilitar de Minas G         | ierais TESI                | E Data: 04/10/2016  | 22:34 E   | xpira em: 51 Q Pro     | cesso , Ø Histór<br>echar | ico ? Ajuda | X Sair |
| Cadastro de Process Cad                                                         | astro de Parte                            |                          |             |            |                            |                            |                     |           |                        | Â                         |             |        |
| 1 - Informações Iniciais                                                        |                                           | * Informações obr        | igatórias   |            |                            |                            |                     |           |                        |                           |             |        |
| <ul> <li>2 - Informações Processual:</li> <li>3 - Partes do Processo</li> </ul> | * Tipo da Parte:<br>* Nome:               | Pessoa Fisica            | O Pesso     | ba Juridi  | са                         |                            |                     |           |                        |                           |             |        |
| 🗘 - Cadastro de Parte Ape                                                       | lidos/Outros Nomes:                       | TREBBT RROEGER           |             |            |                            |                            | quando houver m     | ais de un | n, separe com vírgula) |                           |             |        |
| 4 - Representantes<br>- Cadastro de Represent                                   | Marcas/Sinais:                            |                          |             |            |                            |                            | (quando houver m    | ais de un | n, separe com vírgula) |                           |             |        |
| 5 - Advogados                                                                   | * Nacionalidade:                          | Brasil                   |             |            |                            | •                          |                     |           |                        | E                         |             |        |
| - Cadastro de Advogado                                                          | * Tipo do Cadastro:                       | Nacional     Om CPF/CNPJ |             | Sem        | angeira<br>n CPF/CNPJ (par | te n <mark>ão pos</mark> . | sui ou CPF/CNPJ não | é conhec  | ido)                   |                           |             |        |
| <ul><li>6 - Informações Adicionais</li><li>7 - Juntada de Documentos</li></ul>  | * CPF/CNPJ:                               | 12345678912              |             | 120000     | Passaporte:                |                            |                     |           |                        |                           |             |        |
| 8 - Características do Proce                                                    | Título de Eleitor:                        |                          |             | Zona:      | Se                         | eção:                      |                     |           |                        |                           |             |        |
|                                                                                 | CNH:<br>PIS:                              |                          |             | -          | RG:<br>CTPS:               | 14785236                   | Série:              | SSP .     | r MG ▼                 | var                       | Cancela     | ar     |
|                                                                                 | * Sexo:                                   | Masculino ()             | Feminino    |            | Escolaridade:              | Não Ir                     | formada             | •         |                        |                           |             |        |
|                                                                                 | * Raça:                                   | Outros                   | •           | Si         | it. Econômica:             | Não Ir                     | formada 👻           |           |                        |                           |             |        |
|                                                                                 | Profissão:                                |                          |             |            |                            |                            |                     |           |                        |                           |             |        |
|                                                                                 | Nome do Pai:                              | PAI DO FREDDY            |             |            |                            |                            |                     |           |                        |                           |             |        |
|                                                                                 | Filiação Secundária:                      | [                        |             |            |                            |                            |                     |           |                        |                           |             |        |
|                                                                                 | Estado Civil:                             | Não Informado            |             | C          | ert. Casament              | o:                         | Cartó               | ório:     |                        | ÷                         |             |        |

Ao final do preenchimento das informações, clicar em SALVAR

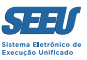

Na tela seguinte, preencher o endereço do sentenciado. Este dado deverá ser atualizado a cada informação de endereço novo. Isso ocorrerá quando da saída temporária/regime semiaberto do sentenciado, quando progredido para o regime aberto/prisão domiciliar e ainda quando beneficiado com a concessão do livramento condicional.

Clicar em SALVAR

| 🗴 SEEU - Sistema Eletrônico 🗙                                                                                                    | + •                                                                                                    |                                                                         |                                                                  |                   |                                                                             |                                        |            |         |     |        |    | x    |
|----------------------------------------------------------------------------------------------------|----------------------------------------------------------------------------------------------------|-------------------------------------------------------------------------|------------------------------------------------------------------|-------------------|-----------------------------------------------------------------------------|----------------------------------------|------------|---------|-----|--------|----|------|
| ( Seeuh.pje.jus.br/seeu/                                                                                                    |                                                                                                    |                                                                         |                                                                  |                   | 🌉 C 🔍 Pesquisar                                                             |                                        | ☆          | Ê       |     | ÷      | ⋒  | ≡    |
| SEEU - Sistema Eletrôni                                                                                                    | co de Execução Unifi                                                                                                    | :ado                                                                    |                                                                  |                   |                                                                             |                                        |            |         |     |        |    |      |
| Início Processos Intimações Decurso de Pra                                                                                                    | zo Análise de Juntadas Au <mark>d</mark> iências (                                                                                   | umprimentos M                                                           | linutas Relatórios/Estatísticas Cad                              | astro Outros      |                                                                             |                                        |            |         |     |        |    |      |
| :: Usuário: 04152734639.ani (Anal <u>ista</u><br>min                                                                                                    | Judiciário) Atuação: Vara de Exe                                                                                                    | cução Meio Fei                                                          | chado e Semiaberto Militar de N                                  | linas Gerais TE   | STE Data: 04/10/2016 22:41 Expira en                                        | 1: 44 Q Processo<br>Maximizar X Fechar | <i>©</i> H | stórico | » ? | Ajuda  | X  | Sair |
| Cadastro de Process                                                                                                    | Cadastro de Endere                                                                                                    | ço - Part                                                               | e FREDDY KRUEGER                                                 | Ł                 |                                                                             |                                        |            |         |     |        |    |      |
| <ul> <li>1 - Informações Iniciais</li> <li>2 - Informações Processuais</li> <li>3 - Partes do Processo</li> <li>- Cadastro de Parte</li> </ul>                                                                                                    | * Endereço:<br>Preenchimento via CEP:                                                                                                | <ul> <li>Informações</li> <li>Nacional</li> </ul>                       | obrigatórias<br>© Estrangeiro<br>ma. diaite pelo menos os 5 gria | neiros díaitos de | CEP para facilitar o preenchimento do                                       | cadastro)                              |            |         |     |        |    |      |
| <ul> <li>Cadastro de Parte</li> <li>4 - Representantes         <ul> <li>Cadastro de Represent</li> <li>S - Advogados</li> <li>Cadastro de Advogado</li> <li>Cadastro de Advogado</li> <li>Informações Adicionais</li> <li>Juntada de Documentos</li> <li>8 - Características do Proce</li> </ul> </li> </ul> | Descrição:<br>* Logradouro:<br>* Número:<br>Complemento:<br>Bairro:<br>* País:<br>* UF:<br>* Cidade:<br>CEP:<br>Telefone:<br>E-mail: | no campo aci<br>Rua Principal<br>123<br>Centro<br>Brasil<br>BELO HORIZO | ma, digite pelo menos os 5 prin                                  | eiros dígitos de  | o CEP para facilitar o preenchimento do (exemplo: "comercial", "casa dos pa | cadastro)<br>nis", etc.)<br>Voltar     | var        |         |     | Cancel | ar | )    |

Conferidos todos os dados, CONFIRMAR SELEÇÃO

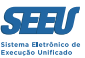

#### SEEU - Sistema Eletrônico de Execução Unificado

Início Processos Intimações Decurso de Prazo Análise de Juntadas Audiências Cumprimentos Minutas Relatórios/Estatísticas Cadastro Outros

|                               |                                                                  |               |          | 🗖 Maximizar 🗙 Fechar |     |           | A |
|-------------------------------|------------------------------------------------------------------|---------------|----------|----------------------|-----|-----------|---|
| Cadastro de Process           | Confirmação da Parte                                             |               |          |                      |     |           |   |
| 💜 1 - Informações Iniciais    | Nome: FREDDY KRUEGER                                             |               |          |                      |     |           |   |
| 🥪 2 - Informações Processuai: | Tipo da Parte: Pessoa Física                                     |               |          |                      |     |           |   |
| 🥪 3 - Partes do Processo      | CPF/CNPJ: Não Cadastrado                                         |               |          |                      |     |           |   |
| - Cadastro de Parte           | RG: 14785236 SSP/MG                                              |               |          |                      |     |           |   |
| 4 - Representantes            | Sexo: Masculino                                                  |               |          |                      |     |           |   |
| - Cadastro de Represent       | Nome da Mãe: MÃE DO FREDDY                                       |               |          |                      |     |           |   |
| 5 - Advogados                 | Nome do Pai: PAI DO FREDDY                                       |               |          |                      |     |           |   |
| - Cadastro de Advogado        | Raca: Outros                                                     |               |          |                      |     |           |   |
| 6 - Informações Adicionais    | Data de Nascimento: 01/01/1990 (Idade: 26 anos, 9 meses e 3 dia: | 6             |          |                      |     |           |   |
| 7 - Juntada de Documentos     | Naturalidade: BELO HORIZONTE/MG                                  | 14.<br>       |          |                      |     |           |   |
| 8 - Características do Proce  | Senha: Não Cadastrada                                            |               |          |                      |     | 2 2000 10 |   |
|                               | Fadaaaaa                                                         |               |          |                      | var | Cancela   | r |
|                               | Endereços                                                        |               |          | 44.4                 |     |           |   |
|                               | 1 registro(s) encontrado(s), exibindo de 1 até 1                 |               |          |                      |     |           |   |
|                               | Último<br>Descrição A<br>Utilizado                               | Complemento 🛆 | Bairro 🛆 | Cidade 🛆 CEP 🛆       |     |           |   |
|                               |                                                                  |               | Centro   | BELO<br>HORIZONTE/MG |     |           |   |
|                               | Selecione o endereço desejado e clique em "Confirmar Seleção"    |               |          |                      |     |           |   |

### Conferir SENTENCIADO selecionado.

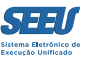

### SALVAR

#### SEEU - Sistema Eletrônico de Execução Unificado

Início Processos Intimações Decurso de Prazo Análise de Juntadas Audiências Cumprimentos Minutas Relatórios/Estatísticas Cadastro Outros

:: Usuário: 04152734639.anl (Analista Judiciário) Atuação: Vara de Execução Meio Fechado e Semiaberto Militar de Minas Gerais TESTE Data: 04/10/2016 22:44 Expira em: 60 Q Processo 🖉 Histórico ? Ajuda X Sair min

| <ul> <li>1 - Informações Iniciais</li> <li>2 - Informações Processuais</li> <li>3 - Partes do Processo</li> <li>- Cadastro de Parte</li> <li>4 - Representantes         <ul> <li>Cadastro de Representante</li> <li>Cadastro de Advogado</li> <li>Cadastro de Advogado</li> <li>Informações Adicionais</li> <li>Juntada de Documentos</li> <li>Características do Processo</li> </ul> </li> </ul> | Cadastro de Parte<br>* Informações obrigatórias<br>* Tipo da Parte: Sentenciado Selecione uma opção .<br>* Nome: REEDDY KRUEGER<br>Prioridade: | <u>م</u> م |                 |
|----------------------------------------------------------------------------------------------------|----------------------------------------------------------------------------------------------------|------------|-----------------|
|                                                                                                    |                                                                                                    |            | Salvar Cancelar |

### Finalizando partes do processo.

#### SEEU - Sistema Eletrônico de Execução Unificado

#### Início Processos Intimações Decurso de Prazo Análise de Juntadas Audiências Cumprimentos Minutas Relatórios/Estatísticas Cadastro Outros

:: Usuário: 04152734639.anl (Analista Judiciário) Atuação: Vara de Execução Meio Fechado e Semiaberto Militar de Minas Gerais TESTE Data: 04/10/2016 22:46 Expira em: 60 Q Processo Histórico ? Ajuda X Sair

#### Cadastro de Processo Físico

🥩 1 - Informações Iniciais

2 - Informações Processuais

#### 3 - Partes do Processo

- Cadastro de Parte
- 4 Representantes
- Cadastro de Representante
- 5 Advogados
- Cadastro de Advogado
- 6 Informações Adicionais
- 7 Juntada de Documentos
- 8 Características do Processo

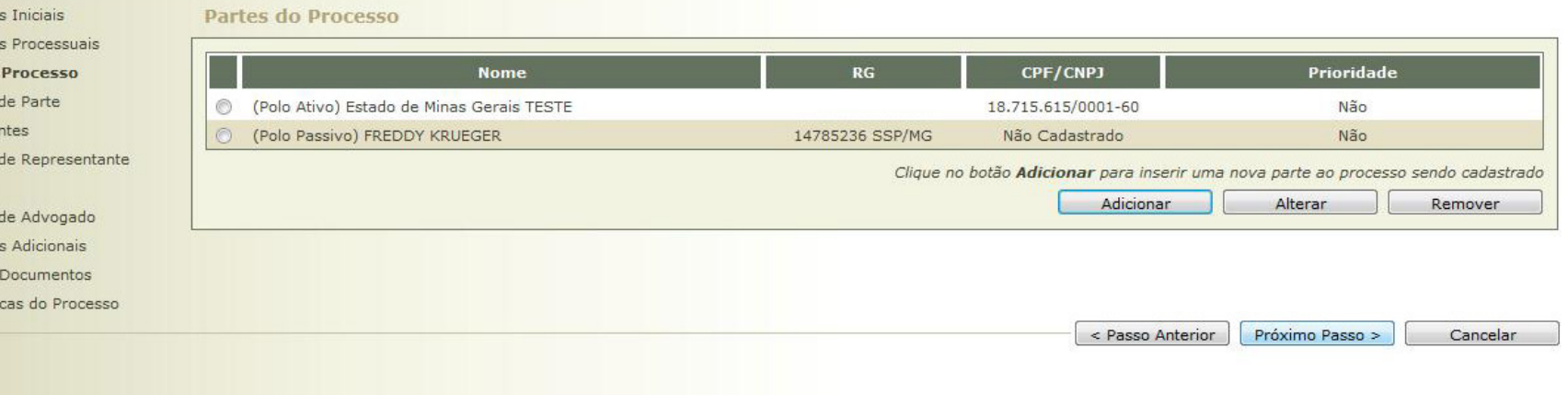

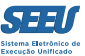

# **PASSO 4 - REPRESENTANTES**

Caso exista representante, cadastrá-lo nesta tela. Em caso negativo, PRÓXIMO PASSO. De regra, não haverá representante. Esta figura ainda está mantida no SEEU em razão de sua origem no Poder Judiciário do Estado do Paraná, onde a plataforma eletrônica alcança também a fase de conhecimento do processo criminal.

#### SEEU - Sistema Eletrônico de Execução Unificado

Início Processos Intimações Decurso de Prazo Análise de Juntadas Audiências Cumprimentos Minutas Relatórios/Estatísticas Cadastro Outros

:: Usuário: 04152734639.anl (Analista Judiciário) Atuação: Vara de Execução Meio Fechado e Semiaberto Militar de Minas Gerais TESTE Data: 04/10/2016 22:46 Expira em: 60 Q Processo / Histórico 2 Ajuda X Sair

- 1 Informações Iniciais
- 2 Informações Processuais
- 3 Partes do Processo - Cadastro de Parte
  - 4 Representantes
  - Cadastro de Representante
  - 5 Advogados
  - Cadastro de Advogado
  - 6 Informações Adicionais
  - 7 Juntada de Documentos
  - 8 Características do Processo

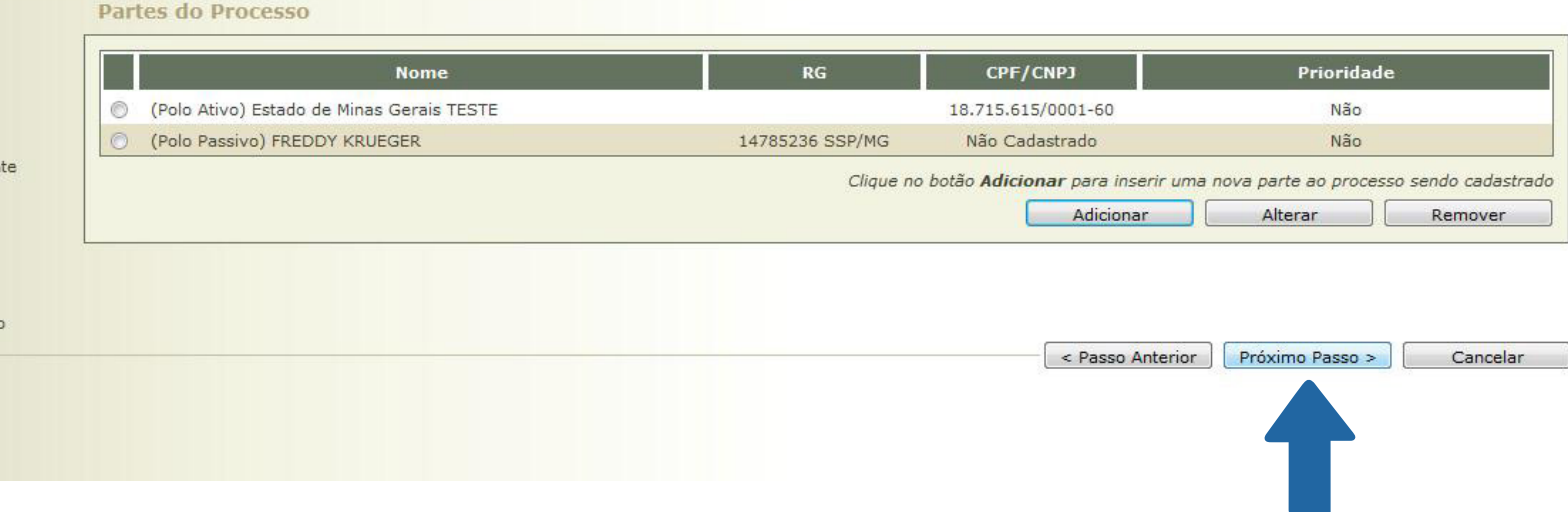

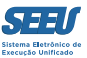

# PASSO 5 - ADVOGADOS

Para cadastrar advogados, clicar em ADICIONAR.

#### SEEU - Sistema Eletrônico de Execução Unificado

Início Processos Intimações Decurso de Prazo Análise de Juntadas Audiências Cumprimentos Minutas Relatórios/Estatísticas Cadastro Outros

| :: Usuário: 04152734639.anl (Analista Judiciário) | Atuação: Vara de Execução M | Meio Fechado e Semiaberto | Militar de Minas Gerais TESTE | Data: 04/10/2016 22:48 Expira em: 60 | Q Processo | " Histórico | ? Ajuda | X Sair |
|---------------------------------------------------|-----------------------------|---------------------------|-------------------------------|--------------------------------------|------------|-------------|---------|--------|
| min                                               |                             |                           |                               |                                      |            |             |         |        |

| 🖉 3 - Partes do Processo              | CPF/CNPJ                   | Representante |                               | Partes            |                                         |                   |
|---------------------------------------|----------------------------|---------------|-------------------------------|-------------------|-----------------------------------------|-------------------|
| <ul> <li>Cadastro de Parte</li> </ul> | Nenhum registro encontrado |               |                               |                   |                                         |                   |
| > 4 - Representantes                  |                            |               | Clique no botão Adicionar nas |                   |                                         | antos da praza    |
| - Cadastro de Representante           |                            |               | Cilque no botao Autonar para  | (representant     | sentante para as p<br>a pãa á uma infor | nartes do proces. |
| 5 - Advogados                         |                            |               |                               |                   |                                         | naçao obrigatori  |
| - Cadastro de Advogado                |                            |               |                               | Adicionar         | Alterar                                 | Remover           |
| 6 - Informações Adicionais            |                            |               |                               |                   |                                         |                   |
| 7 - Juntada de Documentos             |                            |               |                               |                   |                                         |                   |
| 8 - Características do Processo       |                            |               |                               |                   |                                         |                   |
|                                       |                            |               | <                             | Passo Anterior Pr | óximo Passo >                           | Cancelar          |
|                                       |                            |               |                               |                   |                                         |                   |

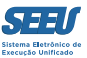

# Clicar na lupa para selecionar advogado

| SEEU - Sistema Eletrônico                                                                                                    | de Execução Unificado                                                                                                    |                                               |                        |                  |
|----------------------------------------------------------------------------------------------------|----------------------------------------------------------------------------------------------------|-----------------------------------------------|------------------------|------------------|
| Início Processos Intimações Decurso de Prazo A                                                                                                    | Análise de Juntadas Audiências Cumprimentos Minutas Relatórios/Estatísticas Cadastro Outro                                                                                                    | os                                            |                        |                  |
| :: Usuário: 04152734639.anl (Analista Judi<br>min                                                                                                    | ciário) Atuação: Vara de Execução Meio Fechado e Semiaberto Militar de Minas Gera                                                                                                    | is TESTE Data: 04/10/2016 22:53 Expira em: 59 | Q Processo "&Histórico | ? Ajuda 🛛 X Sair |
| <ul> <li>1 - Informações Iniciais</li> <li>2 - Informações Processuais</li> <li>3 - Partes do Processo</li> <li>- Cadastro de Parte</li> <li>4 - Representantes</li> <li>- Cadastro de Representante</li> <li>5 - Advogados</li> <li>- Cadastro de Advogado</li> <li>6 - Informações Adicionais</li> <li>7 - Juntada de Documentos</li> <li>8 - Características do Processo</li> </ul> | Cadastro de Advogado<br>* Informações obrigatórias<br>* Advogado:<br>* Atuação: Advogado Particular •<br>* Partes do Processo: (Polo Ativo) Estado de Minas Gerais TESTE<br>(Polo Passivo) FREDDY KRUEGER | Seleção de A                                  | ldvogado<br>Salvar     | Cancelar         |

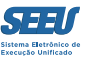

A pesquisa para advogado poderá ser feita tanto pelo número da ordem como pelo nome. O cadastro do Defensor Público também é feito nesta tela, selecionando pelo TIPO.

| SEEU - Sistema Eletrôni                                                                                                    | co de Execução Unific                                                                            | ado                                             |                                        |                                                                              |                      |
|----------------------------------------------------------------------------------------------------|--------------------------------------------------------------------------------------------------|-------------------------------------------------|----------------------------------------|------------------------------------------------------------------------------|----------------------|
| Início Processos Intimações Decurso de Praz                                                                                                    | zo Análise de Juntadas Au <mark>d</mark> iências Cu                                              | mprimentos Minutas Relatórios/Estatísticas Cada | stro Outros                            |                                                                              |                      |
| :: Usuário: 04152734639.an1 (Analista<br>min                                                                                                    | Judiciário) Atuação: Vara de Exec                                                                | ucão Meio Fechado e Semiaberto Militar de M     | inas Gerais TESTE Data: 04/10/2016 22: | 58 Expira em: 54 Q Processo √ Hist                                           | órico 🤉 Ajuda 🗙 Sair |
| Cadastro de Process                                                                                                    | Seleção de Advogad                                                                               | 0                                               |                                        |                                                                              |                      |
| <ul> <li>1 - Informações Terene</li> <li>2 - Informações</li> <li>3 - Partes do Processo</li> <li>- Cadastro de Parte</li> <li>4 - Representantes</li> </ul> | Tipo: Advogado Particular<br>OAB: Todos<br>Advogado Particular<br>Defensor Público<br>Procurador | Nome: advogado militar                          |                                        | Pesquisar                                                                    |                      |
| - Cadastro de Represent                                                                                                    | 2 registro(s) encontrado(s), exib                                                                | indo de 1 até 2                                 |                                        | $\mathbb{A}\mathbb{A} \mathbb{A} \mathbb{1} \mathbb{P} \mathbb{P}\mathbb{P}$ |                      |
| <ul> <li>5 - Advogados</li> <li>- Cadastro de Advoga</li> <li>6 - Informações Adicionais</li> </ul>                                                          | OAB         Complement           0         2332         N           133455         N             | MG advogado militar                             | Nome 🛆                                 |                                                                              |                      |
| 7 - Juntada de Documentos<br>8 - Características do Proce                                                                                                    | Selecione o registro desejado e                                                                  | clique sobre "Selecionar" para voltar para a t  | ela principal.                         | vo Cancelar var                                                              | Cancelar             |

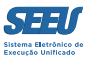

### Após selecionado o advogado, marcar pólo passivo e SALVAR

#### SEEU - Sistema Eletrônico de Execução Unificado

Início Processos Intimações Decurso de Prazo Análise de Juntadas Audiências Cumprimentos Minutas Relatórios/Estatísticas Cadastro Outros

:: Usuário: 04152734639.anl (Analista Judiciário) Atuação: Vara de Execução Meio Fechado e Semiaberto Militar de Minas Gerais TESTE Data: 04/10/2016 23:09 Expira em: 51 Q Processo 🖉 Histórico ? Ajuda X Sair min

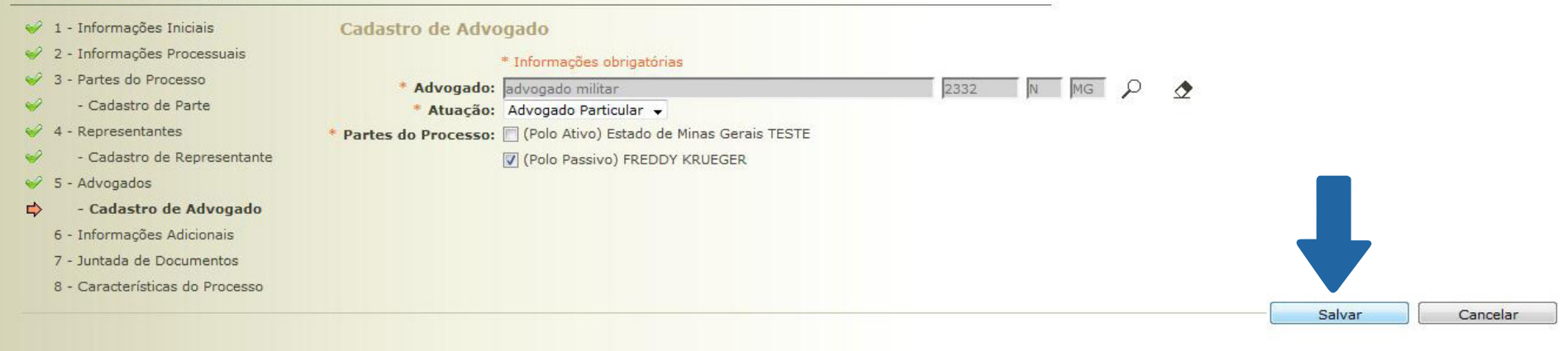

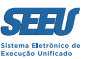

## Finalizando cadastro advogado.

# Não havendo outros advogados e/ou Defensores, clicar em PRÓXIMO PASSO.

| SEEU - Sistema Eletrônico (                                                                | de Execução Unific                              | ado                                      |                                  |                                                    |                                                  |                                          |             |
|--------------------------------------------------------------------------------------------|-------------------------------------------------|------------------------------------------|----------------------------------|----------------------------------------------------|--------------------------------------------------|------------------------------------------|-------------|
| Início Processos Intimações Decurso de Prazo Ar                                            | nálise de Juntadas Au <mark>d</mark> iências Ci | umprimentos Minutas Relatórios/Estatísti | cas Cadastro Outros              |                                                    |                                                  |                                          |             |
| :: Usuário: 04152734639.anl (Analista Judic<br>min<br>Cadastro de Processo Físio           | iário) Atuação: Vara de Exec                    | sução Meio Fechado e Semiaberto Mi       | itar de Minas Gerais TESTE Data: | : 04/10/2016 23:12 Expira em: 60 C                 | २ Processo ्रि Histó                             | rico ? Ajuda                             | X Sair      |
| <ul> <li>1 - Informações Iniciais</li> <li>2 - Informações Processuais</li> </ul>          | Advogados                                       |                                          |                                  |                                                    |                                                  |                                          |             |
| 🥪 3 - Partes do Processo                                                                   | ОАВ                                             |                                          | Advogado                         |                                                    | Partes                                           |                                          |             |
| <ul> <li>Cadastro de Parte</li> </ul>                                                      | © 2332N-MG                                      | advogado militar                         |                                  | • (Polo Passivo) FRED                              | DY KRUEGER                                       |                                          |             |
| <ul> <li>4 - Representantes</li> <li>Cadastro de Representante</li> </ul>                  |                                                 |                                          | Clique                           | e no botão <b>Adicionar</b> para inserir um r<br>( | novo advogado ao proce<br>'advogado não é uma in | sso sendo cadastra<br>formação obrigatór | ido<br>ria) |
| - Cadastro de Advogado                                                                     |                                                 |                                          |                                  | Adicionar                                          | Alterar                                          | Remover                                  |             |
| 6 - Informações Adicionais<br>7 - Juntada de Documentos<br>8 - Características do Processo |                                                 |                                          |                                  | < Passo Anteri                                     | or Próximo Passo >                               | Cancelar                                 |             |

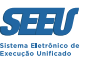

# **PASSO 6 - INFORMAÇÕES ADICIONAIS**

Data da infração: havendo mais de duas guias de execução, preencher com a data de infração mais antiga. Esse item está em desenvolvimento pelo CNJ.

#### SEEU - Sistema Eletrônico de Execução Unificado

Início Processos Intimações Decurso de Prazo Análise de Juntadas Audiências Cumprimentos Minutas Relatórios/Estatísticas Cadastro Outros

:: Usuário: 04152734639.anl (Analista Judiciário) Atuação: Vara de Execução Meio Fechado e Semiaberto Militar de Minas Gerais TESTE Data: 04/10/2016 23:16 Expira em: 59 Q Processo 🖉 Histórico ? Ajuda X Sair min

| 🖌 1 - Informações Iniciais                      | Informações Adicionais     |                  |                 |          |
|-------------------------------------------------|----------------------------|------------------|-----------------|----------|
| <ul> <li>2 - Informações Processuais</li> </ul> | * Informações obrigatórias |                  |                 |          |
| 🥪 3 - Partes do Processo                        | Data da Infração:          |                  |                 |          |
| <ul> <li>Cadastro de Parte</li> </ul>           |                            |                  |                 |          |
| 🥪 4 - Representantes                            |                            |                  |                 |          |
| <ul> <li>Cadastro de Representante</li> </ul>   |                            |                  |                 |          |
| 😔 5 - Advogados                                 |                            |                  |                 |          |
| <ul> <li>Cadastro de Advogado</li> </ul>        |                            |                  |                 |          |
| 🖒 6 - Informações Adicionais                    |                            |                  |                 |          |
| 7 - Juntada de Documentos                       |                            |                  |                 |          |
| 8 - Características do Processo                 |                            |                  |                 |          |
|                                                 |                            | < Passo Anterior | Próximo Passo > | Cancelar |
|                                                 |                            |                  |                 |          |
|                                                 |                            |                  |                 |          |
|                                                 |                            |                  |                 |          |
|                                                 |                            |                  |                 |          |
|                                                 |                            |                  |                 |          |

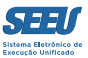

# PASSO 7 - JUNTADA DE DOCUMENTOS

| Início Processos Intimações Decurso de Prazo Ar<br>:: Usuário: 04152734639.anl (Analista Judic<br>min                                                                                                    | iáirio) Atuação: V e Execução Meio Fechado e Semiaberto ( | ísticas Cadastro Outros<br>Militar de Minas Gerais TESTE Data: 04/10/2016 23:21 Expira em: 60 | Q Processo "&Histórico ? Ajuda X Sair    |
|----------------------------------------------------------------------------------------------------|-----------------------------------------------------------|-----------------------------------------------------------------------------------------------|------------------------------------------|
| Cadastro de Processo Físio     ✓ 1 - Informações Iniciais     ✓ 2 - Informações Processuais                                                                                                    | Juntada de Documentos                                     | 3                                                                                             |                                          |
| <ul> <li>2 - Informações Processuais</li> <li>3 - Partes do Processo</li> <li>- Cadastro de Parte</li> <li>4 - Representantes</li> <li>- Cadastro de Representante</li> <li>5 - Advogados</li> <li>- Cadastro de Advogado</li> <li>6 - Informações Adicionais</li> <li>7 - Juntada de Documentos</li> <li>8 - Características do Processo</li> </ul> | Nome<br>Nenhum registro encontrado                        | Descrição<br>Adicionar Remover                                                                | Tamanho (Kb)<br>Mover Acima Mover Abaixo |
|                                                                                                    |                                                           | < Passo Ante                                                                                  | rior Próximo Passo > Cancelar            |

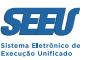

Aqui serão juntados todos os documentos que instruem a guia de execução e estão elencados no §1º, do art. 6 da Portaria Conjunta 1/PR/2016 do TJMG:

§ 1º As guias serão geradas pelos sistemas informatizados do TJMG, devendo ser instruídas com a digitalização, em formato "\*.PDF", das seguintes peças e informações:

I - qualificação completa do executado e cópia de seus documentos pessoais;

II - cópia da denúncia e da decisão de seu recebimento;

III - cópia da sentença, acórdãos e respectivas certidões de publicação;

IV - informação sobre aplicação pelo juízo da condenação acerca da detração prevista no § 2º do art. 387 do Código de Processo Penal - CPP;

V - informação sobre os endereços em que possa ser encontrado o sentenciado;

VI - certidão de trânsito em julgado da condenação;

VII - cópia de mandados de prisão expedidos e certidão da data de seu cumprimento, além de auto de prisão em flagrante delito;

VIII - cópia de alvarás de soltura expedidos e certidão da data de seu cumprimento;

IX - certidão acerca do estabelecimento prisional em que recolhido;

X - cópia da decisão de pronúncia e de sua certidão de preclusão;

XI - cópia de decisões que tenham aplicado ao sentenciado medidas cautelares alternativas à prisão;

XII - cópia de laudo de avaliação e de auto de restituição, quanto aos crimes patrimoniais;

XIII - cópia de decisões de suspensão da prescrição e do restabelecimento do prazo (art. 366 do CPP);

XIV - cópia de outras peças reputadas imprescindíveis à execução da pena.

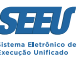

### Após clicar em ADICIONAR, aparecerá a seguinte tela, em que selecionaremos os arquivos.

#### SEEU - Sistema Eletrônico de Execução Unificado

Início Processos Intimações Decurso de Prazo Análise de Juntadas Audiências Cumprimentos Minutas Relatórios/Estatísticas Cadastro Outros

| :: Usuário: 04152734639.anl (Analista<br>min                                                                                                    | Judiciário) Atuacão: Vara de Execução Meio Fechado e Semiaberto Militar de M                                                             | inas Gerais TESTE Data: 04(10)2016 23:27 Expira em: 54 Q Processo Alistórico ? Ajuda X Sair                                                                                                    |
|----------------------------------------------------------------------------------------------------|----------------------------------------------------------------------------------------------------|----------------------------------------------------------------------------------------------------|
| Cadastro de Process                                                                                                    | Inserir Arquivo                                                                                                    |                                                                                                    |
| <ul> <li>1 - Informações Iniciais</li> <li>2 - Informações Processuais</li> <li>3 - Partes do Processo</li> <li>- Cadastro de Parte</li> <li>4 - Representantes</li> <li>- Cadastro de Represent</li> <li>5 - Advogados</li> <li>- Cadastro de Advogado</li> </ul> | Digitar Texto         * Tipo do Arquivo:         * Outros (Descrição):         Modelo:         Documento em branco         Digitar Texto | Selecionar Arquivos o<br>Selecione um ou mais arquivos do computador. O sistema tentará<br>identificar o Tipo do Arquivo a partir do nome do arquivo selecionado.<br><i>Tamanho máximo - PDF: 10MB Áudio/Vídeo: 300MB</i><br>Selecionar arquivo Nenhum arquivo selecionado.<br>Nenhum arquivo selecionado. |
| 💞 6 - Informações Adicionais                                                                                                    |                                                                                                    |                                                                                                    |
| <ul> <li>7 - Juntada de Document</li> <li>8 - Características do Proce</li> </ul>                                                                                                    | Nome Tipo (<br>Nenhum registro encontrado                                                                                                | lo Arquivo 🖒 Tamanho (KB) Assinado<br>Passo > Cancelar                                                                                                    |
|                                                                                                    |                                                                                                    | Confirmar Inclusão Cancelar                                                                                                    |

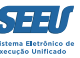

Após selecionados os arquivos, que deverão estar digitalizadas, em formato PDF, e nomeados sem a utilização de acentos, a letra Ç, e uso de ~, para que sejam reconhecidos os tipos de arquivo pelo sistema eletrônico, clicar em assinar arquivos. Se o sistema não reconhecer o nome dos arquivos, o reconhecimento poderá ser feito manualmente, selecionando o tipo de arquivo, pela seta do lado direito na caixa dos arquivos. Pode-se usar também o nome "outros", em que se disponibilizará uma caixa de texto de livre preenchimento.

A qualquer momento pode-se clicar nos documentos selecionado e conferi-los se dizem respeito ao sentenciado em questão. Em caso positivo, e estando em ordem os documentos selecionados, clicar em ASSINAR ARQUIVOS.

| SEEU - Sistema Eletrôni                                                                                                    | ico de Execução Unificado                                                                                              |                                                                                                    |                                                                                                    |                                                       |                                   |
|----------------------------------------------------------------------------------------------------|----------------------------------------------------------------------------------------------------|----------------------------------------------------------------------------------------------------|----------------------------------------------------------------------------------------------------|-------------------------------------------------------|-----------------------------------|
| Início Processos Intimações Decurso de Pra                                                                                                    | zo Análise de Juntadas Audiências Cumprimentos I                                                                       | /inutas Relatórios/Estatísticas Cadastro Outros                                                                                                    |                                                                                                    |                                                       |                                   |
| :: Usuário: 04152734639.ani (Analista<br>min                                                                                                    | Judiciário) Atuacão: Vara de Execução Meio Fe                                                                          | chado e Semiaberto Militar de Minas Gerais TESTE Data                                                                                                    | a: <u>04/10/2016 23:43</u> Expira (<br>[                                                                                              | em: <mark>52 Q Process</mark><br>] Maximizar X Fechar | oℓHistórico ? Ajuda X Sair<br>r   |
| Cadastro de Process                                                                                                    | Inserir Arquivo                                                                                                    |                                                                                                    |                                                                                                    |                                                       |                                   |
| <ul> <li>1 - Informações Iniciais</li> <li>2 - Informações Processuais</li> <li>3 - Partes do Processo</li> <li>- Cadastro de Parte</li> <li>4 - Representantes</li> <li>- Cadastro de Represent</li> <li>5 - Advogados</li> <li>- Cadastro de Advogado</li> </ul> | Digitar Texto<br>* Tipo do Arquivo: CLIQUE AQUI P<br>* Outros (Descrição):<br>Modelo: Documento em br<br>Digitar Texto | ARA SELECIONAR  ARA SELECIONAR  ARA SELECIONA | rquivos o<br>s arquivos do computador. O<br>Arquivo a partir do nome do a<br>DF: 10MB Áudio/Vídeo: 300M<br>Nenhum arquivo selecionado | sistema tentará<br>rquivo selecionado.<br>18<br>0.    | Tamanho (Kb)<br>sima Mover Abaixo |
| <ul> <li>7 - Juntada de Document</li> </ul>                                                                                                    | Nome                                                                                                    | Tipo do Arquivo 🖯                                                                                                    | Tamanho (                                                                                                    | KB) Assinado                                          |                                   |
| 8 - Características do Proce                                                                                                    |                                                                                                    | Guia de Execução/Recolhimento                                                                                                    | <b>→</b> 6                                                                                                    | Não                                                   |                                   |
|                                                                                                    | 🔘 🦯 02denuncia.pdf                                                                                                    | Denúncia                                                                                                    | . ₹ 5                                                                                                    | Não                                                   | Passo > Cancelar                  |
|                                                                                                    | 💿 🦯 03sentenca.pdf                                                                                                    | Sentença                                                                                                    | ▼ 5                                                                                                    | Não                                                   |                                   |
|                                                                                                    | 💿 🦯 04. ACORDAO 1.pdf                                                                                                  | Acórdão                                                                                                    | - 253                                                                                                    | Não                                                   |                                   |
|                                                                                                    |                                                                                                    |                                                                                                    | Assinar Arquivos                                                                                                    | Remover<br>Cancelar                                   |                                   |

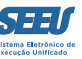

### SEEU - Sistema Eletrônico de Execução Unificado

nício Processos Intimações Decurso de Prazo Análise de Juntadas Audiências Cumprimentos Minutas Relatórios/Estatísticas Cadastro Outros

| :: Usuário: 04152734639.ani (Analista<br>min                                                                                                    | Judiciário) Atuação: Vara de Execução Meio Fechado e Semiaberto                                                                                                    | Militar de Minas Gerais TESTE Data: 04/10/2016 23                                         | 147 Expira em: 60 Q Processo                                                   | _√ Histórico ? Ajud |
|----------------------------------------------------------------------------------------------------|----------------------------------------------------------------------------------------------------|-------------------------------------------------------------------------------------------|--------------------------------------------------------------------------------|---------------------|
| Cadastro de Process         ✓       1 - Informações Iniciais         ✓       2 - Informações Processuais         ✓       3 - Partes do Processo         ✓       - Cadastro de Parte         ✓       4 - Representantes | Inserir Arquivo Digitar Texto Tipo do Arquivo: CLIQUE SEEU - BRAS?LIA Outros (Descrição): Modelo: Documer Tipo da assinatura: © Em                                                                                                    | Selecionar Arquivos o -                                                                   | nputador. O sistema tentará<br>o nome do arquivo selecionado.<br>/Vídeo: 300MB | Tamanho (Kb)        |
| <ul> <li>Cadastro de Represent</li> <li>5 - Advogados</li> <li>Cadastro de Advogado</li> <li>6 - Informações Adicionais</li> <li>7 - Juntada de Document</li> <li>8 - Características do Proce</li> </ul>              | Digitz     Selecione o arquivo com o       Digitz     Selecione o arquivo com o       F:\certificado projuc       Digite a senha da chave pri       O 01guia de recolhimento.po       v0 02denuncia.pdf                                                                                                    | seu certificado digital (PFX / .P12):<br>11.p12 Procurar<br>ivada (PIN) :<br>Tar Cancelar | Tamanho (KB) Assinado<br>6 Não<br>5 Não                                        | Passo > Canc        |
|                                                                                                    | Image: Construct of the sentence of the sentence of the sente | ▼<br>▼<br>Assinar Ar                                                                      | 5 Não<br>5 Não<br>Remover                                                      |                     |

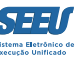

# A caixa de assinatura ficará disponível, selecionando o arquivo A1 ou o cartão token (A3). O art. 39 da Portaria conjunta 1/ PR/2016 dispõe:

Art. 39. O TJMG e seus órgãos técnicos dotarão os servidores das unidades judiciárias, no mínimo, de certificado digital no formato A1, de modo a viabilizar a plena operação de todas as funcionalidades do sistema.

| SEEU - Sistema Eletrônico de Execução Unificad                                                                                                    | do                                                                                                    |                                         |
|----------------------------------------------------------------------------------------------------|----------------------------------------------------------------------------------------------------|-----------------------------------------|
| Início Processos Intimações Decurso de Prazo Análise de Juntadas Audiências Cumpr                                                                                                    | primentos Minutas Relatórios/Estatísticas Cadastro Outros                                               |                                         |
| :: Usuário: 04152734639.anl (Analista Judiciário) Atuação: Vara de Execuçã<br>min                                                                                                    | ao Meio Fechado e Semiaberto Militar de Minas Gerais TESTE Data: 04/10/2016 23:47 Expira em: 60 🔍 Proce | esso ,∥Histórico ? Ajuda X Sair<br>:har |
| Cadastro de Process Inserir Arquivo                                                                                                    |                                                                                                    |                                         |
| <ul> <li>I - Informações Iniciais</li> <li>2 - Informações Processuai</li> <li>3 - Partes do Processo</li> <li>- Cadastro de Parte</li> <li>4 - Representantes</li> <li>- Cadastro de Represent</li> <li>5 - Advogados</li> <li>- Cadastro de Advogado</li> <li>6 - Informações Adicionais</li> <li>7 - Juntada de Document</li> <li>8 - Características do Proce</li> </ul> | SEEU - BRAS?LIA       Computador. O sistema tentará         Tipo da assinatura:                         | ,<br>ima Mover Abaixo                   |
| O _02denuncia.pdf                                                                                                    | Septence 5 Não                                                                                          | Passo > Cancelar                        |
| ○ ~                                                                                                    | Acórdão – 5 Não                                                                                         |                                         |
|                                                                                                    | Remover<br>Assinar Arquivos Cancelar                                                                    |                                         |

Após a assinatura, confirmar inclusão.

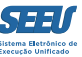

Finalizando a juntada:

Como esta é uma operação fundamental, pois uma vez inseridos os arquivos que instruem a guia de execução, eles não poderão ser retirados em hipótese alguma, e ultrapassados 2 dias de sua juntada, poderão ser juntados novos documentos apenas pelo Diretor da Secretaria, recomenda-se a conferência destes documentos antes de finalizar a juntada.

Feito isto, finaliza-se a etapa clicando em próximo passo.

| SELO Sistema Lieuvineo de Execução Onnicado | SEEU - Sistema Eletrônico de Exe | ecução Unificado |
|---------------------------------------------|----------------------------------|------------------|
|---------------------------------------------|----------------------------------|------------------|

Início Processos Intimações Decurso de Prazo Análise de Juntadas Audiências Cumprimentos Minutas Relatórios/Estatósticas Cadastro Outros

| :: Usuário: 04152734639.anl (Analista Judiciário) | Atuação: Vara de Execução Meio | Fechado e Semiaberto Militar de Minas Gerais | TESTE Data: 04/10/2016 23:59 Expira em: 50 | Q Processo | " Histórico | ? Ajuda | X Sair |
|---------------------------------------------------|--------------------------------|----------------------------------------------|--------------------------------------------|------------|-------------|---------|--------|
| min                                               |                                |                                              |                                            |            |             |         |        |

| 3 - Partes do Processo        |   | Nome                         |                               | Descrição |               | Taman           | ho (Kb)       |
|-------------------------------|---|------------------------------|-------------------------------|-----------|---------------|-----------------|---------------|
| - Cadastro de Parte           | 0 | √ 01guia de recolhimento.pdf | Guia de Execução/Recolhimento | 4.424     |               |                 | 6             |
| 4 - Representantes            | 0 | "Ø 02denuncia.pdf            | Denúncia                      |           |               |                 | 5             |
| - Cadastro de Representante   | 0 | " 03sentenca.pdf             | Sentença                      |           |               |                 | 5             |
| 5 - Advogados                 | 0 | "Ø 04acordao.pdf             | Acórdão                       |           |               |                 | 5             |
| - Cadastro de Advogado        |   |                              |                               |           |               | Marian Anima    | Marian Alasia |
| 5 - Informações Adicionais    |   |                              |                               | Adicionar | emover        | Mover Acima     | Mover Abaixo  |
| 7 - Juntada de Documentos     |   |                              |                               |           |               |                 |               |
| - Características do Processo |   |                              |                               |           |               |                 |               |
|                               |   |                              |                               | < P       | asso Anterior | Próximo Passo > | Cancelar      |
|                               |   |                              |                               |           |               |                 |               |
|                               |   |                              |                               |           |               |                 |               |

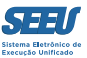

# PASSO 8 - CARACTERÍSTICAS DO PROCESSO

Última etapa da fase do cadastro.

| Início Processos Intimações Decurso de Prazo Análise de Juntadas Audiências Cumprimentos Minutas Relatórios/Estatísticas Cadastro Outros<br>:: Usuário: 04152734639.anl (Analista Judiciário) Atuação: Vara de Expriso Meio Fechado e Semiaberto Militar de Minas Gerais TESTE Data: 05/10/2016 00:01 Expira min                                                                                                    | em: 60 Q Process | o <sub>n</sub> ∂Histórico  | ? <mark>Ajuda</mark> | X Sair |
|----------------------------------------------------------------------------------------------------|------------------|----------------------------|----------------------|--------|
| :: Usuário: 04152734639.anl (Analista Judiciário) Atuação: Vara de Ex<br>min                                                                                                    | em: 60 Q Process | o <sub>~</sub> 0 Histórico | ? <mark>Ajuda</mark> | X Sair |
| Cadastro de Processo Fisico                                                                                                    |                  |                            |                      |        |
| <ul> <li>I - Informações Iniciais</li> <li>2 - Informações Processuais</li> <li>3 - Partes do Processo</li> <li>- Cadastro de Parte</li> <li>- Cadastro de Representantes</li> <li>- Cadastro de Representante</li> <li>- Cadastro de Representante</li> <li>- Cadastro de Advogado</li> <li>- Cadastro de Advogado</li> <li>- Cadastro de Advogado</li> <li>- Cadastro de Documentos</li> <li>- Cadastro de Documentos</li> <li>- Características do Processo</li> </ul> | Dasso Anterior   | Salvar                     | Cancela              |        |

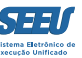

### Não estando presentes nenhuma das alternativas de seleção de prioridade, deixar o espaço em branco e clicar em SALVAR.

#### SEEU - Sistema Eletrônico de Execução Unificado

Início Processos Intimações Decurso de Prazo Análise de Juntadas Audiências Cumprimentos Minutas Relatórios/Estatústicas Cadastro Outros

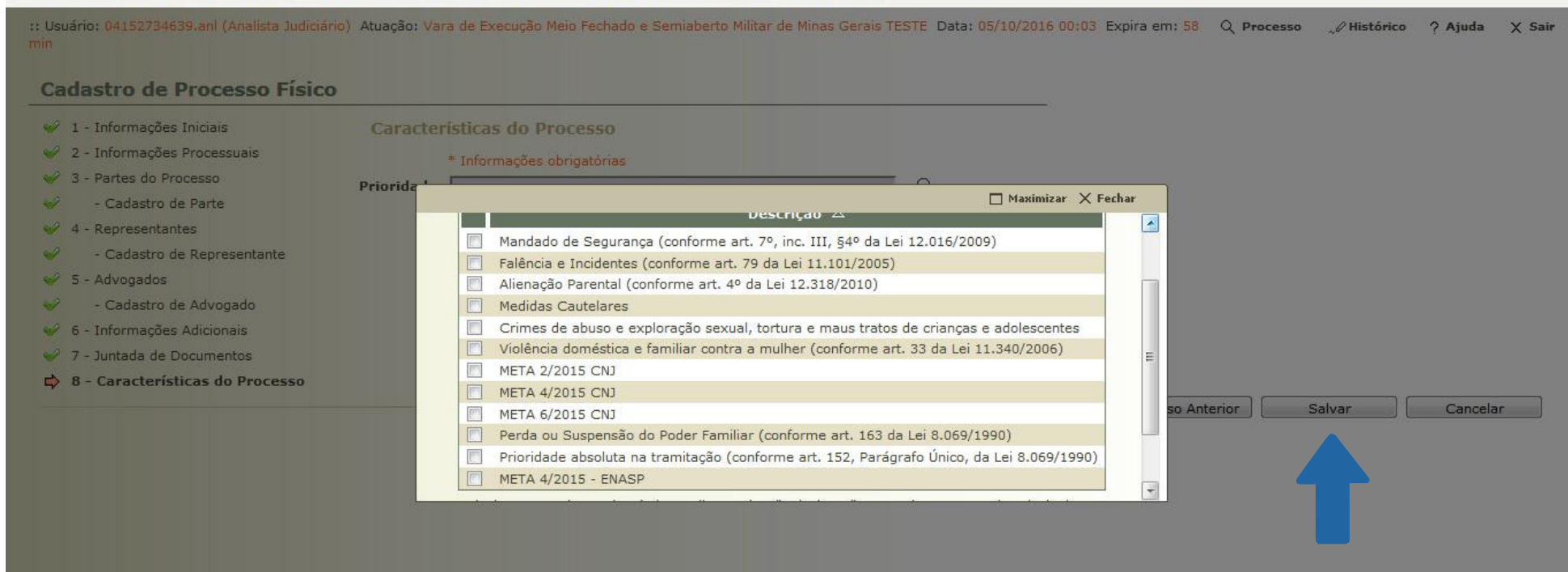

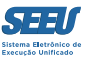

#### SEEU - Sistema Eletrônico de Execução Unificado

Início Processos Intimações Decurso de Prazo Análise de Juntadas Audiências Cumprimentos Minutas Relatórios/Estatísticas Cadastro Outros

| :: Usuário: 04152734639.anl (Analista Judiciário | ) Atuação: Vara de Execução Meio | Fechado e Semiaberto Militar ( | de Minas Gerais TESTE | Data: 05/10/2016 00:09 Expira em: 52 | Q Processo | " Histórico | ? Ajuda | X Sair |
|--------------------------------------------------|----------------------------------|--------------------------------|-----------------------|--------------------------------------|------------|-------------|---------|--------|
| min                                              |                                  |                                |                       |                                      |            |             |         |        |

| <ul> <li>1 - Informações Iniciais</li> <li>2 Informações Processivis</li> </ul> | Características do Processo |   |                  |        |          |
|---------------------------------------------------------------------------------|-----------------------------|---|------------------|--------|----------|
| <ul> <li>2 - Informações Processuais</li> <li>3 - Partes do Processo</li> </ul> | * Informações obrigatórias  |   |                  |        |          |
| - Cadastro de Parte                                                             | Prioridade:                 | þ |                  |        |          |
| 🥪 4 - Representantes                                                            |                             |   |                  |        |          |
| 🥪 - Cadastro de Representante                                                   |                             |   |                  |        |          |
| 🥪 5 - Advogados                                                                 |                             |   |                  |        |          |
| <ul> <li>Cadastro de Advogado</li> </ul>                                        |                             |   |                  |        |          |
| 🥪 6 - Informações Adicionais                                                    |                             |   |                  |        |          |
| 🥪 7 - Juntada de Documentos                                                     |                             |   |                  |        |          |
| 🖒 8 - Características do Processo                                               |                             |   |                  |        |          |
|                                                                                 |                             |   | < Passo Anterior | Salvar | Cancelar |
|                                                                                 |                             |   |                  |        |          |
|                                                                                 |                             |   |                  |        |          |

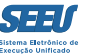

Finalizado o cadastro, temos um documento gerado automaticamente pelo sistema eletrônico que serve como certidão de cadastramento dos autos VEP no SEEU.

#### SEEU - Sistema Eletrônico de Execução Unificado

Início Processos Intimações Decurso de Prazo Análise de Juntadas Audiências Cumprimentos Minutas Relatórios/Estatísticas Cadastro Outros

:: Usuário: 04152734639.anl (Analista Judiciário) Atuação: Vara de Execução Meio Fechado e Semiaberto Militar de Minas Gerais TESTE Data: 05/10/2016 00:21 Expira em: 60 Q Processo "& Histórico ? Ajuda X Sair min

| Descent                        | 0041470 61 2012 8 16 0077                                                                                            |                      |                                    |                    |  |  |
|--------------------------------|----------------------------------------------------------------------------------------------------|----------------------|------------------------------------|--------------------|--|--|
| Processo                       | ۷۰ 0041479-01.2013.6.10.0077                                                                                         |                      |                                    |                    |  |  |
| Guias de Recolhimento de Custa | s 🎺 (Clique aqui para vincular uma ou mais Guias de Recolhimento ao Processo)                                        |                      |                                    |                    |  |  |
| Competência                    | Vara de Execução Meio Fechado e Semiaberto Militar de Minas Gerais TESTE                                             | Protocolo da petição | 24316846220161005002118            |                    |  |  |
| Data do Cadastro               | 01/01/2015 às 00:00:00                                                                                               |                      |                                    |                    |  |  |
|                                | Nome                                                                                                    |                      | RG                                 | CPF/CNPJ           |  |  |
| Polo Ativo                     | Estado de Minas Gerais TESTE                                                                                         |                      |                                    | 18.715.615/0001-60 |  |  |
|                                | Endereço: Belo Horizonte, 1 Cidade: BELO HORIZONTE/MG                                                                |                      |                                    |                    |  |  |
|                                | Nome                                                                                                    | 16                   | RG                                 | CPF/CNPJ           |  |  |
| Polo Passivo                   | FREDDY KRUEGER                                                                                                    |                      | 14785236 SSP/MG                    | Não Cadastrado     |  |  |
|                                | Endereço: Rua Principal, 123 Bairro: Centro Cidade: BELO HORIZONTE/MG                                                | 94.<br>              |                                    |                    |  |  |
| Juízo                          | Vara de Execução Meio Fechado e Semiaberto Militar de Minas Gerais TESTE<br>Juiz: Juiz Militar de Minas Gerais TESTE | Segredo de Justiça   | Não                                |                    |  |  |
| Distribuição                   | 01/01/2015 às 00:00:00                                                                                               | Situação             | PROCESSO AUTUADO                   |                    |  |  |
| Classe Processual              | 386 - Execução da Pena                                                                                               | Assunto Principal    | 7791 - Pena Privativa de Liberdade |                    |  |  |
|                                | • 3608 - Tráfico de Drogas e Condutas Afins                                                                          |                      |                                    |                    |  |  |
| Assuntos Secundarios           | • 3633 - Crimes do Sistema Nacional de Armas                                                                         |                      |                                    |                    |  |  |
| Data da Infração               |                                                                                                    |                      |                                    |                    |  |  |

Imprimir

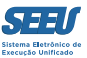

# **Considerações finais**

É evidente que, no dia a dia de suas operações, os operadores conhecerão e utilizarão inúmeras outras funcionalidades do sistema SEEU, o que promoverá a representativa facilitação de suas atividades funcionais. Ainda assim, o conhecimento das operações tratadas neste material viabiliza a adequada atuação funcional do operador.

Confia-se, então, que este material será relevante no cotidiano da atuação funcional dos servidores do Poder Judiciário de Minas Gerais.

Parceiros

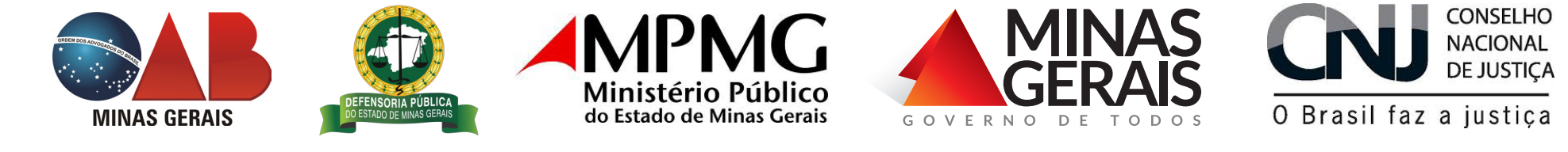